## 携帯アプリを使えば、ゾンタの世界が あなたの指一本で広がります!

# Zonta Connect ユーザーガイド

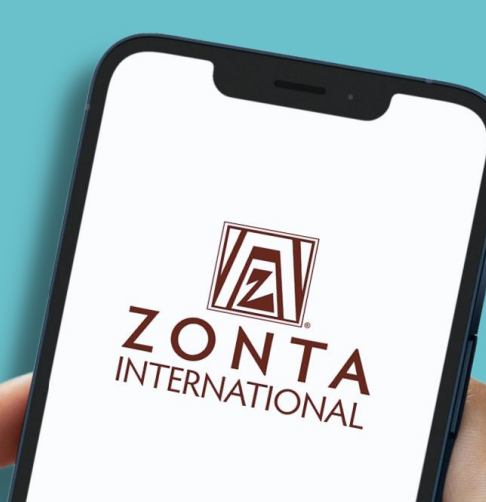

Log in to your account

Create Account

By 🛞 Clowder

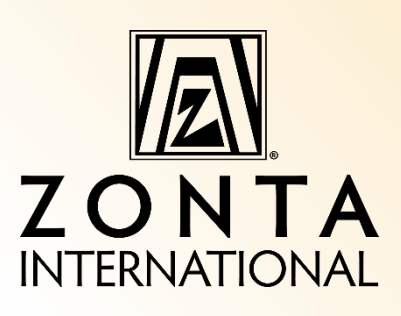

注:以下の操作は携帯電話の機種により違う場合があります。

注:特に明記しない限り、掲載されている画像はすべてiPhoneからのものです。

Androidをお使いの方は、同じ機能をご利用いただけますが、画面が異なります。

ダウンロードの方法

携帯電話からApp Store又は Google Play Storeからアクセスしま す。

「Zonta International」で検索 し、無料でダウンロードできます。

 ユーザー名(メールアドレス)と パスワードは My Zontaの入る 時と同じです。パスワードが不明 な場合は「Forgot Password (パスワードを忘れました)」リ ンクをクリックして、パスワードを 再設定して下さい。

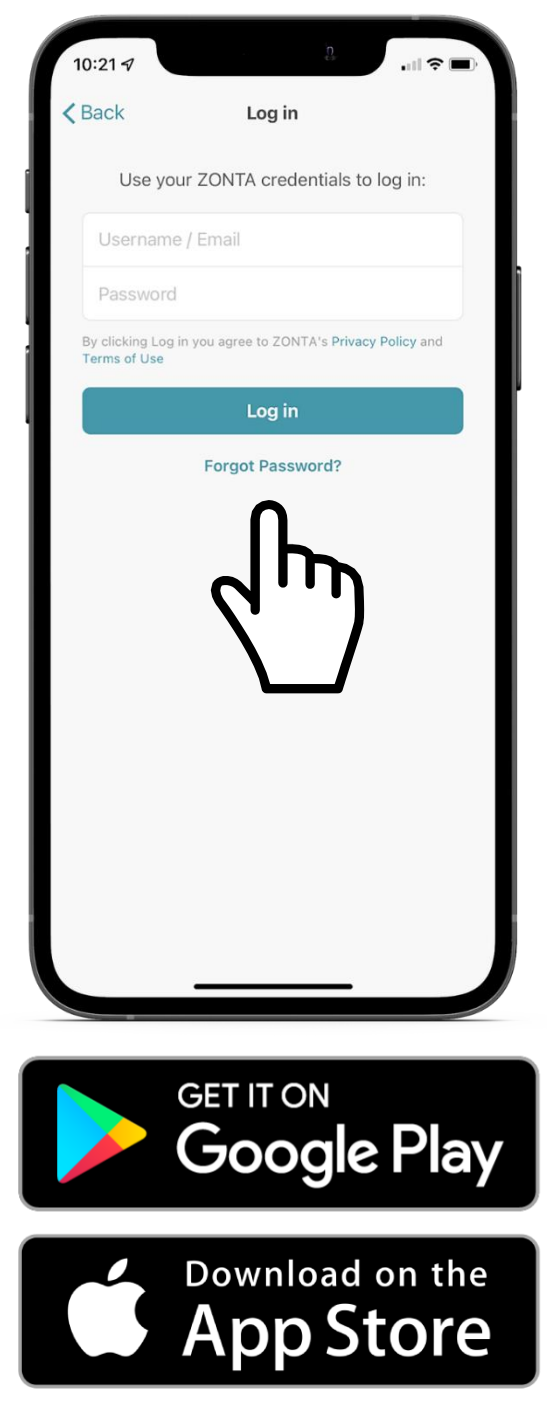

iPhoneの場合、画面右下の 「… More(…もっと見る)」 ボタンをクリックするとメニューが

メニュ

表示されます。

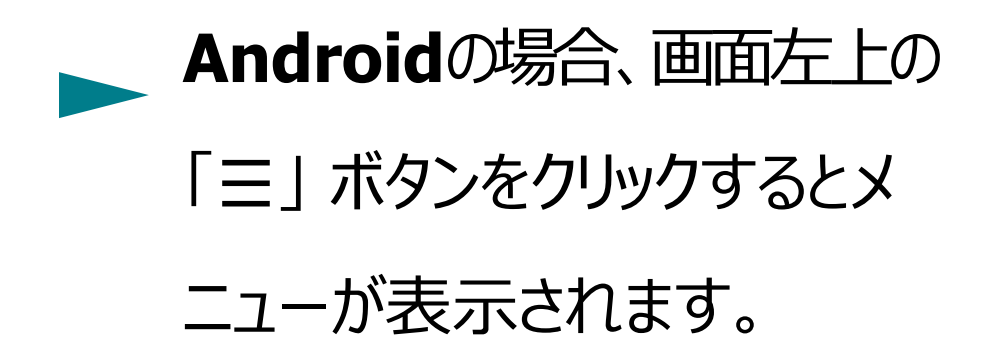

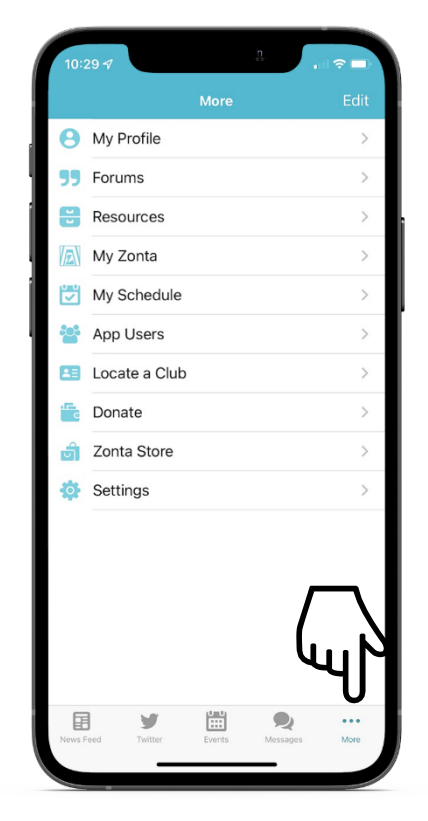

iPhoneの画面

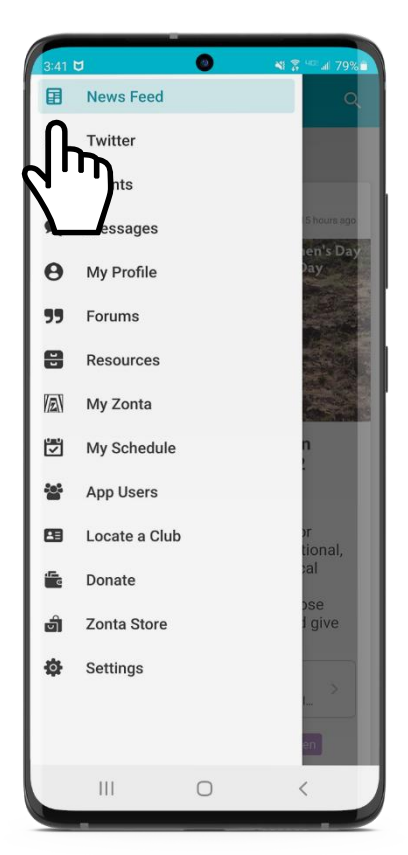

## 画面下部のナビゲーションバー (iPhone**をお使いの方のみ**)

 下部のナビゲーションバーに表示 されるアイコンは、ユーザーごとに 自由に設定することができます。

- 表示されるアイコンを変更するには、 メニューから右上の「Edit(編集)」を クリックします。
  - 表示させたい4つのタブを自由に下部のバーに表示するには、アイコンを指でドラッグして一番下のナビゲーションバーに移動させます。現在表示されているアイコンは、このアイコンに置き換えられます。
- これらはいつでも編集することができます。

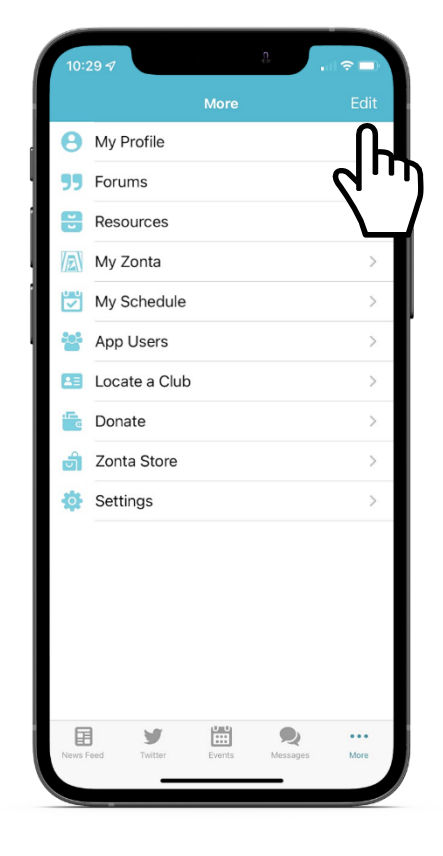

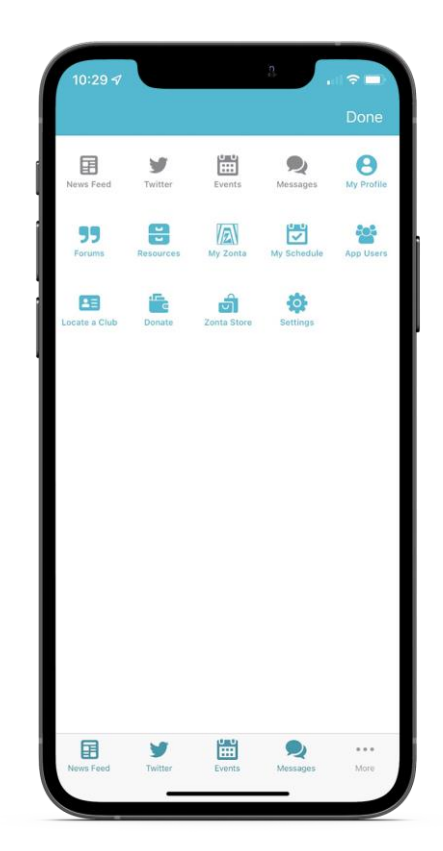

#### NEWS FEED (ニュース画面)

ニュース画面では、最新のゾンタのニュースをお知らせします。ここでは、内容 について「Like(いいね!)」、「Comment(コメントを書き込む)」、 「Save(保存)」、「Share(共有)」等をすることが出来ます。

- 画面下部の「News Feed」/新聞アイコンをクリックして、ニュース画面にアクセスします。(Android ではメニュー(三)から News Feedを選択します。)
- ▶ ニュースのどこかをクリックすると全文が表示されます。
- 画面下の「Your text here…」をクリックし、コメント を記入し、入力が終わったら「Send (送信)」を クリックします。
  - コメント欄の右下のReplyボタンをクリックすると 他の人のコメントに意見を送れます。
- 「いいね!」を送るには、投稿記事の下にある 「Like」/ ひをクリックします。
- ブックマーク/旗のアイコンをクリックすると、内容を自分のプロフィールに保存でき次回のアクセスが簡単です.
- **>>** Share/arrow(矢)のアイコンをクリックすると共有できます。
- 上部の「My Groups」か「Tags」をクリックすると グループ分けやキーワードでデータを絞り込めます。

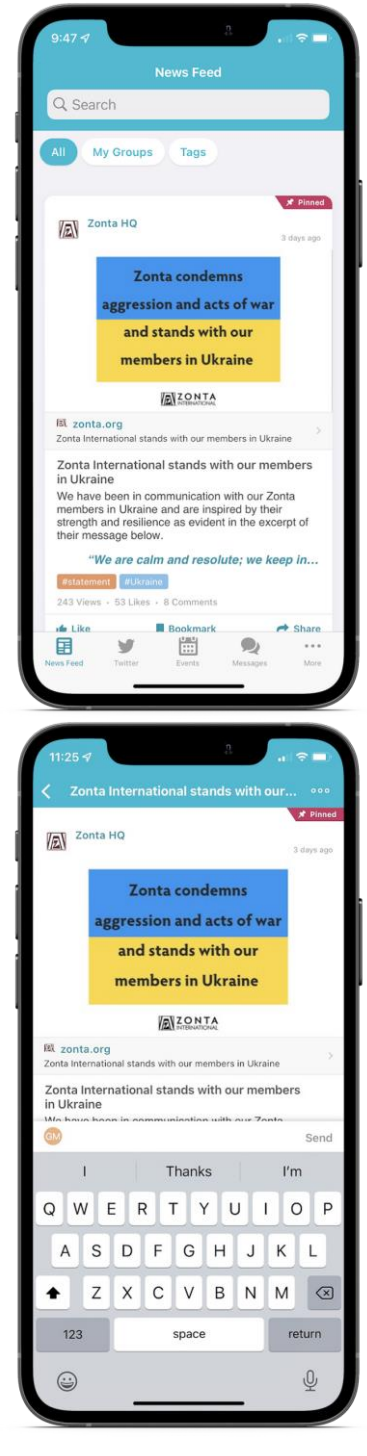

#### FORUMS (揭示板)

- 「Forums」ボタンをクリックして、会員、リーダー、ゾンタのスタッフと 交流できます。
- Forumでのやりとりは、特別な関心を持つグループ、リーダーシップ グループ、一般討論フォーラムに分かれています。
- 掲示板の右上にあるプラス(+)をクリックして、掲示板に書き込みを追加できます。

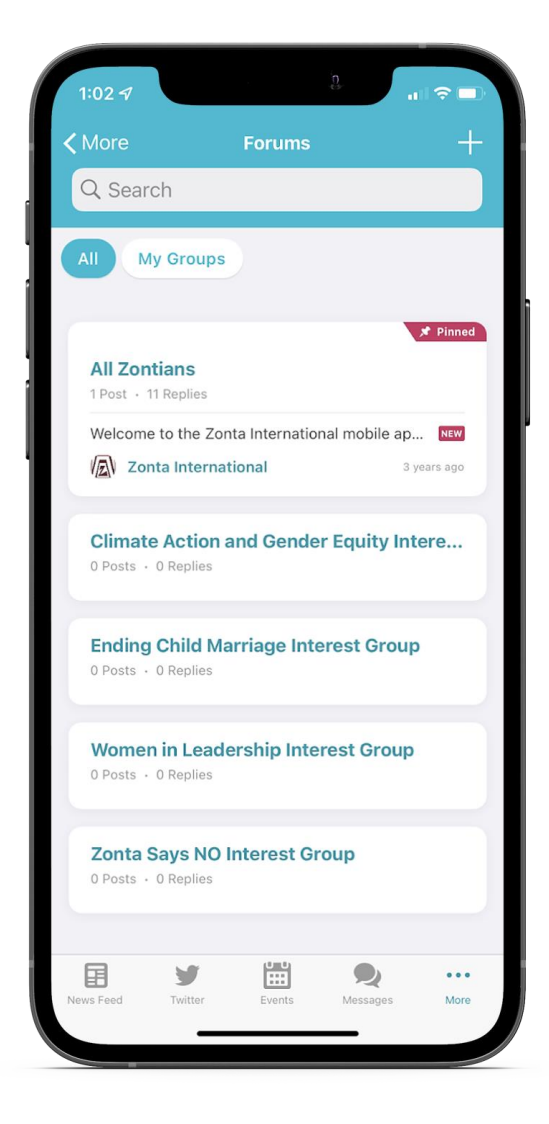

EVENTS (イベント情報)

イベント一覧タブの上部にあるオプションを選択することで、今後予定され ているすべてのイベントの一覧またはカレンダーで表示します。イベント欄の 上部で、カテゴリー別、日付、グループなどによる絞り込みが可能です。

イベントの項目のどこかをクリックすると、全内容が 表示されます。

- イベント項目の左下にある「Add to schedule (スケジュールに追加) / カレンダーアイコン」をクリ ックして、アプリまたは携帯電話のカレンダーにイベン トを追加できます。
- 右下にある「共有」/矢印のアイコンをクリックして、イベントを共有できます。表示されるリストから受信者を選択します。上部にある検索バーで受信者を検索することができます。
- イベント情報内で、画面上部の「Agenda」を選 択すると、そのイベントの全セッションが表示されま す。個々のセッションをカレンダーに追加して、スケ ジュールを立てることができます。セッションの右側 にあるプラス(+)をクリックすると追加されたすべ てのセッションは、イベントの「My schedule」又 は、「My Agenda」に表示されます。
  - 「Session」をクリックすると、関連資料、講演者の詳細、対話式Q&A(可能な場合)、アンケートなどを見ることが出来ます。

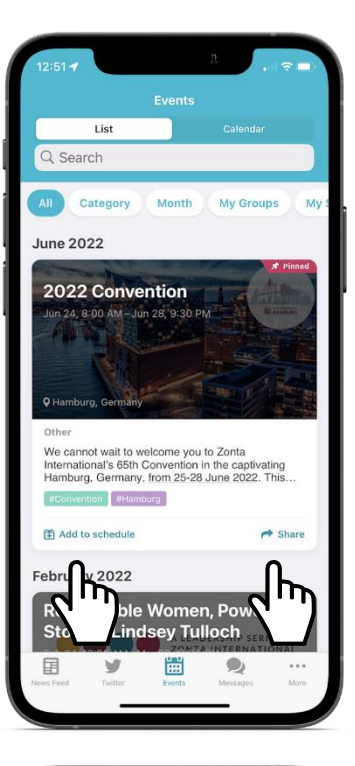

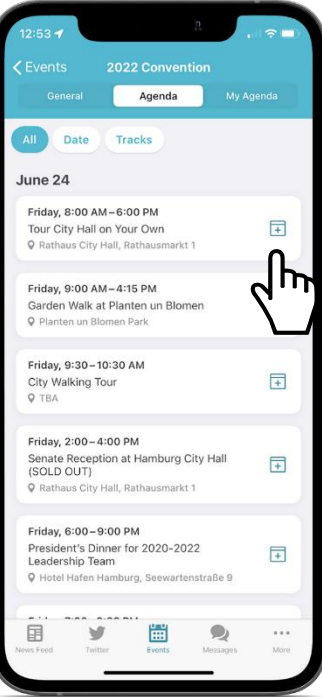

更なる機能

「More menu(メニューをもっと見る」(iPhoneではメニューの一番 下、Androidでは左上)では、ゾンタの会員情報に関するデータを 見ることが出来ます.

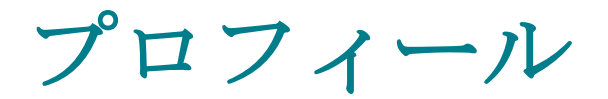

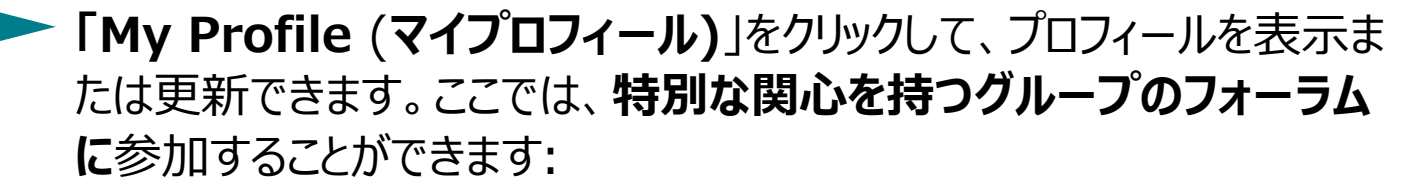

- Zonta Says NO to Violence Against Women
- Women in Leadership (リーダーシップを発揮する女性)
- Ending Child Marriage (児童婚を終わらせる)
- Climate Action and Gender Equity (気候変動対策とジェンダー平等)

ここでアプリから保存した項目を確認することもできます。

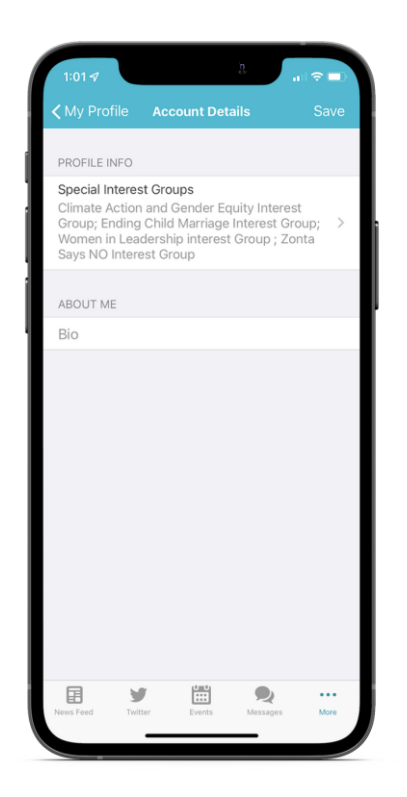

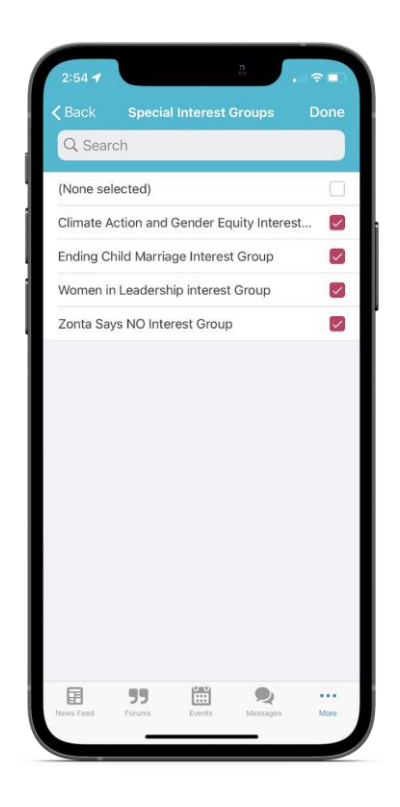

## SETTINGS (設定)

アプリを使用している他のゾンシャンが物理的に近く にいるときに通知を受けたい場合は、「I'm available for Near Me(近くにいます)」をオン にします。

初期設定では、メッセージの着信が通知される設定になっています。メッセージの着信通知をオフにするには、ボタンをOFFにします。「Show In- App Chat Notifications (アプリ内チャット通知を表示する)」ボタンを押します。

「Notification Settings(通知設定)」では、 イベント、ニュース、投票、フォーラム、タグの通知をオ ンにするかどうかを選択できます。

「利用規約」もご覧いただけます。(プライバシーに関する 注意事項。プライベートメッセージは、ゾンタやアプリ提供 者がアクセスすることはできません。メッセージは暗号化さ れ、クラウドベースのサーバーのポリシーに基づきサーバーに 保存されます。タイムスタンプ付きのログはメッセージ機能 が、つ、どのくらいの頻度で使用されたかを調べますが、ロ グには送信されたメッセージの内容は含まれません。

ログアウトまたはアカウントを削除することもできます。 (この場合、アプリのアカウントは削除されますが、国際 ゾンタの会員資格は削除されません)。

| More     Settings       Account Details     >       Account Details     >       I'm available for Near Me     Image: Comparison of the set of the set of the                                                                                                    | 1:05 🛪           |                   | 8        | 1 <del>(</del> ) |
|----------------------------------------------------------------------------------------------------|------------------|-------------------|----------|------------------|
| Account Details ><br>I'm available for Near Me   The available for Near Me   Show In-App Chat Notifications   Show In-App Chat Notifications   Show In-App Chat Notifi                                                                                                    | <b>&lt;</b> More | Settings          |          |                  |
| I'm available for Near Me                                                                                                    | Account Detai    | ls                |          | >                |
| I'm available for Near Me   Show In-App Chat Notifications   Notification Settings   Notification Settings   Blocked Users   Blocked Users   Contact Us   Contact Us   Privacy Policy   Terms of Use   Delete Account   Delete Account   Log Out                                                                                                    |                  |                   |          |                  |
| Show In-App Chat Notifications  Notification Settings  Notification Settings  Notification                                                                                                    | I'm available fo | or Near Me        |          |                  |
| Notification Settings >><br>Blocked Users >><br>Contact Us >><br>Contact Us >><br>Privacy Policy >><br>Privacy Policy >><br>Terms of Use >><br>Delete Account<br>Delete Account<br>Log Out<br>Kes Fed Your Your Your Your Your Your Your Your                                                                                                    | Show In-App (    | Chat Notification | IS       |                  |
| Blocked Users ><br>Contact Us ><br>Privacy Policy ><br>Terms of Use ><br>Delete Account<br>Delete Account<br>Log Out<br>Kess Feed X Kess Kess Kess Kess Kess Kess Kess Ke                                                                                                    | Notification Se  | ettings           |          | >                |
| Contact Us     >       Privacy Policy     >       Privacy Policy     >       Terms of Use     >       Delete Account        Log Out     Log Out                                                                                                    | Blocked Licer    |                   |          |                  |
| Contact Us     >       Privacy Policy     >       Privacy Policy     >       Terms of Use     >       Delete Account        Delete Account       Log Out       News Freid       Ymber     Ymber       Ymber     Ymber                                                                                                    | DIOCKEU OSEIS    | •                 |          |                  |
| Privacy Policy >> Terms of Use >><br>Delete Account<br>Log Out<br>News Feed<br>Yetters was been was been                                                                                                    | Contact Us       |                   |          | >                |
| Terms of Use ><br>Terms of Use ><br>Delete Account<br>Log Out<br>News Feed<br>Yetter Steel<br>Log Sut<br>Messages<br>Messages<br>M | Privacy Policy   |                   |          |                  |
| Delete Account           Log Out           News Feed         Yetter           Tutter         Levets           Meres Peed         Meres                                                                                                    | Terms of Use     |                   |          | >                |
| Delete Account           Log Out           Log Feed         Y         Events         Y         Marce                                                                                                    |                  |                   |          |                  |
| Log Out           Image: Feed         Image: Feed         Image:                                                                                                    |                  | Delete Accou      | int      |                  |
| News Feed Twitter                                                                                                    |                  | Log Out           |          |                  |
| News Feed Twitter Events Messages More                                                                                                    |                  | <b>V</b>          | •        |                  |
|                                                                                                    | News Feed Twit   | ter Events        | Messages | More             |

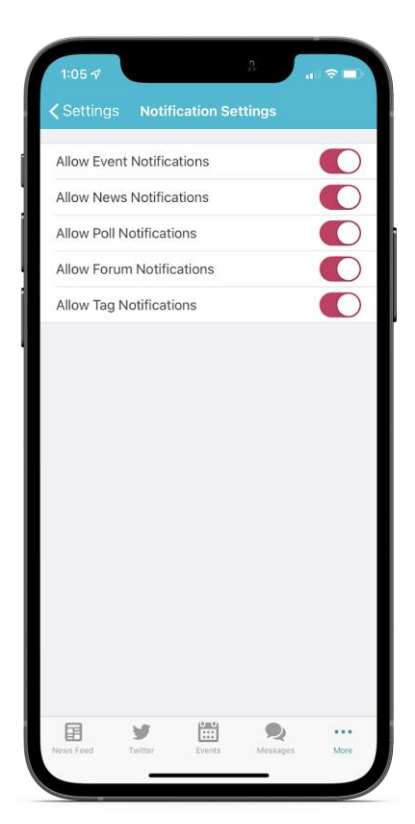

TWITTER FEED(ツイッター)

- 画面下(またはメニュー)の「Twitter」/「鳥」アイ コンをクリックすると、国際ゾンタのツイッターを見る ことができます。
- ツイートの下にあるハートマークをクリックすると、投稿に「いいね!」ができます。
- > ツイートの下にある矢印 (→) のアイコンをクリック すると、Twitter、Facebook、LinkedIn、Tumblr で共有出来ます。

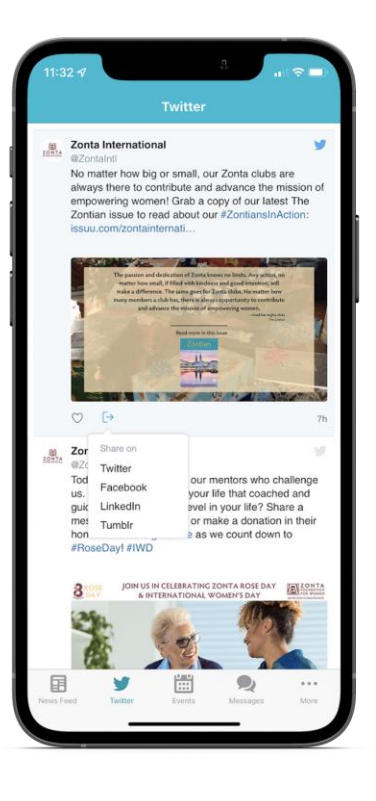

#### EXTRAS (その他)

- ゾンタの運営の書、マニュアル、組織規定などの PDF資料は、「Resources(資料)」ボタンを クリックすることでアクセスできます。
- 「My Zonta」ボタンをクリックすると、My Zontaプロフィールにログインし、ウェブサイトの会員ページに直接アクセスできます。
- アプリ内のスケジュールに追加したすべてのイベントは、 「My Schedule(マイスケジュール)」ボタンをクリッ クすれば、見ることが出来ます。

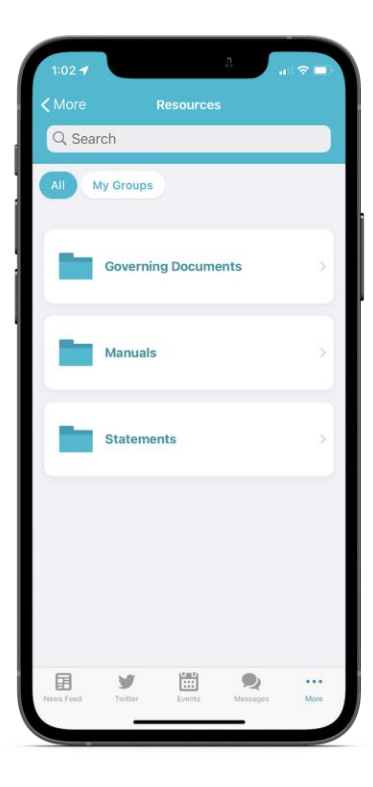

### EXTRAS (その他)

- 「App Users (アプリユーザー)」タブは、アプリにログインしている全会員の名簿です。ここで他の会員を検索してプロフィールを見たり、直接メッセージを送ることができます。
- 「Locate a Club(クラブを探す)」 ボタンをクリックすると、名前、都市、 州、郵便番号、または国によってクラブ を検索することができます。
- 「Donate (寄付)」ボタンをクリックす ればゾンタ女性財団への寄付ができま す。当ウェブサイトのすべてのオプションとセ キュリティは、こちらでご確認いただけます。
  - 「Zonta Store(ゾンタストアー)」 のボタンをクリックすると、ゾンタの商品 をアプリ内で見て、購入できます。

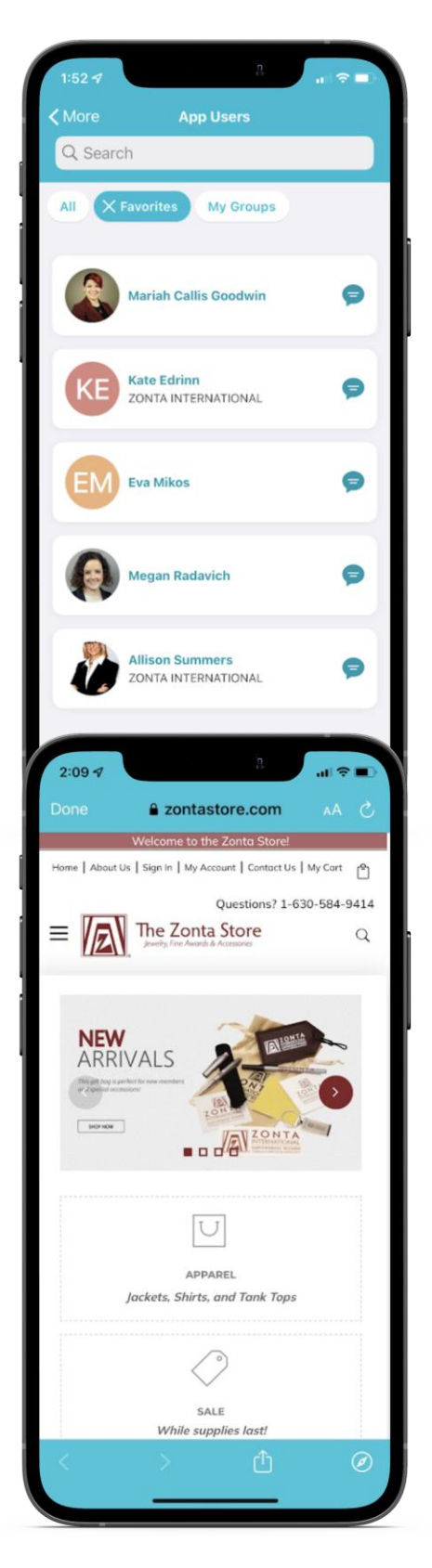

## 私達と繋がって下さり ありがとう!

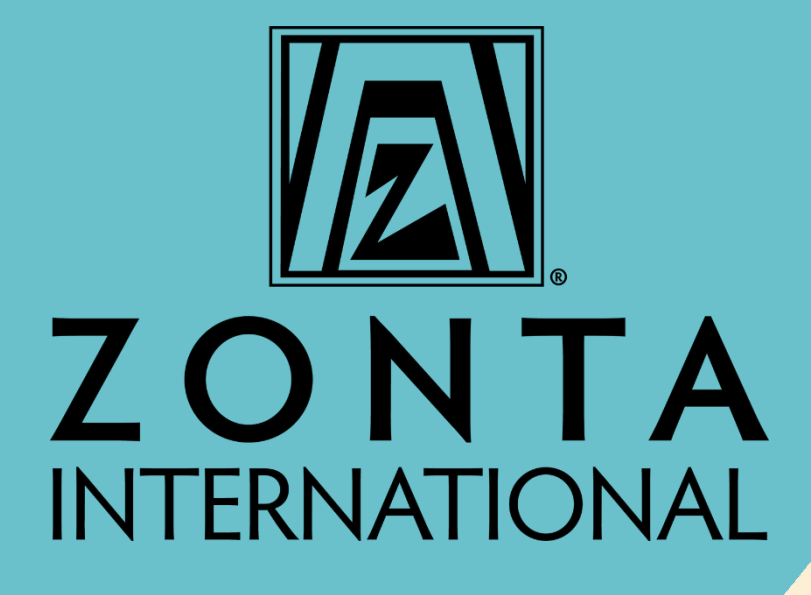

#### zonta.org